学認による利用方法(Cambridge Core (Books・Journals))

2021.07.15 富山大学附属図書館作成

1. 「Cambridge Core」のページから「Institution login / Log in」をクリックしてください。

| (画面が横に広い場合)                               |                            |                        |                          |
|-------------------------------------------|----------------------------|------------------------|--------------------------|
| CAMBRIDGE                                 | ↓こちらをクリックした場合は             | t 3.へ                  |                          |
| =                                         | Institution login Register | Log in                 | <sup>닞,</sup> Cart ( 0 ) |
| Cambridge<br>Core<br>The home of academic | content                    | ↑こち<br>した <sup>1</sup> | らをクリック<br>昜合は 2.へ        |

(画面が横に狭い場合)

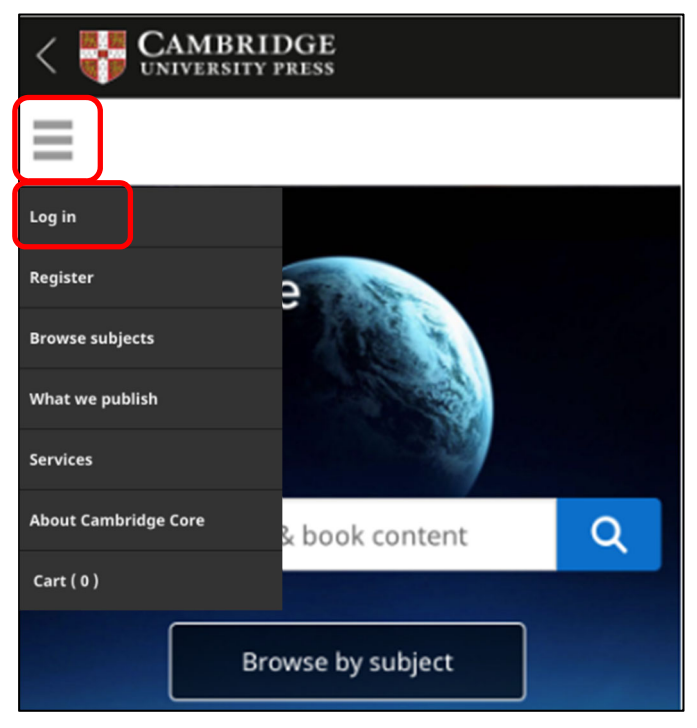

2.「Login options」で「Log in via Shibboleth or Athens」をクリックしてください。

| CAMBRIDGE                        |   |
|----------------------------------|---|
| Cambridge Core                   | ٩ |
| Home > Login                     |   |
|                                  | 1 |
| Login options                    |   |
| With your Cambridge Core account |   |
| Log in                           |   |
|                                  | _ |
| With your institutional details  |   |
| Log in via Shibboleth or Athens  |   |
|                                  | _ |

3. 「Federation」の中から、「Japan/Japanses Federation」を選んだ後に、「Organization」の中から、「富山大学」を選んでください。

| Cambridge University Press<br>advances learning, knowledge<br>and research worldwide                                  |          | RIDGE<br>ITY PRESS |   |  |  |
|----------------------------------------------------------------------------------------------------|----------|--------------------|---|--|--|
| Select an identity provider                                                                                           |          |                    |   |  |  |
| If you are an OpenAthens user, please proceed to the OpenAthens Login page.                                           |          |                    |   |  |  |
| Otherwise, select an identity provider.                                                                               |          |                    |   |  |  |
| The Service you are trying to reach requires that you authenticate with your home organization, enter the name below. |          |                    |   |  |  |
| Or choose from a                                                                                                    | list:    |                    |   |  |  |
| Federation                                                                                                    | Org      | anization          |   |  |  |
| Japan/Japanese Federation                                                                                             | <b>▼</b> | 山大学                | J |  |  |
| Select Remember for session                                                                                           | <u> </u> |                    |   |  |  |

4. 「Select」をクリックしてください。

| Or choose from a list:      |              |
|-----------------------------|--------------|
| Federation                  | Organization |
| Japan/Japanese Federation   | 富山大学         |
| Select Remember for session |              |

## 5.がくにん ID を入力し、ログインをクリックしてください。

| ()<br>()<br>()<br>()<br>()<br>()<br>()<br>()<br>()<br>()             |    |
|----------------------------------------------------------------------|----|
| 富山大学 SSO サービス                                                        |    |
| s1234567.ems@u-toyama.ac.jp ←メールアドレスが s1234567@ems.u-toyama.ac.jp の場 | i合 |
| 初期設定では電子メールなどのパスワードと同じ                                               |    |
| □ ユーザー名を記憶する                                                         |    |
| ログイン                                                                 |    |

がくにん ID の覚え方

ヘルンシステムや無線 LAN 等で使用するアカウント(ドット付き ID) の後ろに「@u-toyama.ac.jp」をつける